# Configuración y resolución de problemas de CMS Live Streaming con VBrick DME

# Contenido

Introducción **Prerequisites** Requirements **Componentes Utilizados Antecedentes** Configurar Diagrama de la red Configuraciones Versión 2.9 o implementación anterior basada en XMPP Versión 3.0 o posterior Implementación basada en SIP Routing para CMS SIP Streamer Verificación Troubleshoot CMS versión 2.9 o XMPP Streamer anterior CMS 3.0 o posterior SIP Streamer Resolución general de problemas

# Introducción

Este documento describe los pasos para configurar y resolver problemas de integración de Cisco Meeting Server (CMS) con VBrick Distributed Media Engine (DME). La integración de CMS con VBrick se ha agregado en la versión 2.1 y posteriores.

Para las versiones 2.1 a 2.9 de CMS, el servicio de transmisión de CMS se basó en el componente Extensible Messaging and Presence Protocol (XMPP) para autenticar y unirse a conferencias de CMS. En las versiones 3.0 y posteriores, debido a la eliminación del componente XMPP, el servicio de streaming de CMS no es un cliente basado en el protocolo de inicio de sesión (SIP) y se une a la conferencia de CMS mediante el uso del método SIP.

# Prerequisites

# Requirements

 Implemente el optimizador basado en XMPP (versión 2.9 o anterior): CMS Callbridge(s) Versión 2.9 o anterior con licencia de grabación/transmisión. (una licencia de grabación permitirá una llamada de streaming)CMS XMPP versión 2.9 o anteriorDME de Vbrick (utilizado para publicar la secuencia en directo desde el servicio de transmisión de CMS)Vbrick REV (opcional: solo se requiere si Live Streaming necesita compartirse fuera de la red interna o multidifusión) 2. Implemente un Streamer basado en SIP (versión 3.0 o posterior): CMS Callbridge(s) Versión 3.0 o posterior con licencia de grabación/transmisión. (una licencia de grabación permitirá una llamada de streaming)DME de Vbrick (utilizado para publicar la secuencia en directo desde el servicio de transmisión de CMS)Vbrick REV (opcional: solo se requiere si Live Streaming necesita compartirse fuera de la red interna o multidifusión)

## **Componentes Utilizados**

• Versión 2.9 o XMPP cliente Streamer anterior: CMS 2.9.5 (para servicio de transmisión y Callbridge, en VM independientes)Vbrick DME 3.15.0 RHEL7

**Consejo:** Cisco recomienda que la CMS VM que aloja el servicio de transmisión, que ejecuta la versión 2.9 o anterior, se dimensione con 1 vCPU y 1 GB de memoria por 6 secuencias simultáneas, con un mínimo de 4 vCPU y un máximo de 32 vCPU.

• Streamer basado en SIP 3.0 o posterior: CMS 3.1.1 (para servicio de transmisión y Callbridge, en VM independientes)Vbrick DME 3.15.0 RHEL7

**Consejo:** Cisco recomienda que si ejecuta un CMS que aloja un servicio de transmisión basado en SIP que ejecute 3.0 o posterior, los requisitos mínimos sigan siendo 4 vCPU/4 GB de RAM. Sin embargo, el número o las secuencias también dependen de la calidad de la llamada. Consulte el gráfico que aparece después de este consejo para obtener más información.

| Number of<br>vCPUs | f Number of 720p<br>RAM streams |     | Number of 1080p<br>streams | Number of audio-only<br>streams |  |
|--------------------|---------------------------------|-----|----------------------------|---------------------------------|--|
| 4                  | 4GB                             | 50  | 37                         | 100                             |  |
| 4                  | 8GB                             | 100 | 75                         | 200                             |  |
| 8                  | 8GB                             | 200 | 150                        | 200                             |  |

Key points to note (applies to new internal streamer component only):

- Number of vCPUs should not oversubscribe the number of physical cores.
- Maximum number of 720p streams supported is 200 regardless of adding more vCPUs.
- Maximum number of 1080p streams supported is 150 regardless of adding more vCPUs.
- Maximum number of audio-only streams supported is 200 regardless of adding more vCPUs.

The information in this document was created from the devices in a specific lab environment. Todos los dispositivos utilizados aquí comenzaron con configuraciones despejadas (predeterminadas). If your network is live, make sure that you understand the potential impact of any command.

# Antecedentes

CMS versión 2.1 y posteriores introdujeron compatibilidad para transmisión en directo con CMS Streaming mediante el protocolo de mensajería en tiempo real (RTMP) estándar. En CMS 3.1, se

añadió soporte para RTMPS y, por lo tanto, la comunicación entre el componente CMS Streaming y el servidor externo se puede cifrar. Esto permite que la secuencia de CMS se integre con cualquier plataforma de transmisión que soporte RTMP(S) (Youtube, Facebook, Wowza, etc). Actualmente, el CMS Streamer se ha probado con Vbrick DME como servidor externo de streaming y es la plataforma recomendada para la integración.

La integración de streaming en directo (Webcast) con VBrick DME permite a los usuarios ver cualquier conferencia CMS transmitida en directo desde cualquier lugar de la red desde diferentes dispositivos. Además, cuando VBrick Rev se utiliza a lo largo de VBrick DME, esto amplía esta capacidad de visualización desde fuera de la red interna para cada usuario autorizado de VBrick Rev.

# Configurar

# Diagrama de la red

Existen varios escenarios admitidos para implementar Live Streaming con CMS, como un solo Callbridge con varios servidores de streaming, un clúster de Callbridge con un único servidor de streaming y un clúster de Callbridge con varios servidores de streaming. Este documento utiliza la implementación más básica con un solo Callbridge conectado a un único servidor de streaming. Todos los pasos de configuración con este escenario también se aplican a los otros escenarios.

## CMS 2.9 o anterior (basado en XMPP)

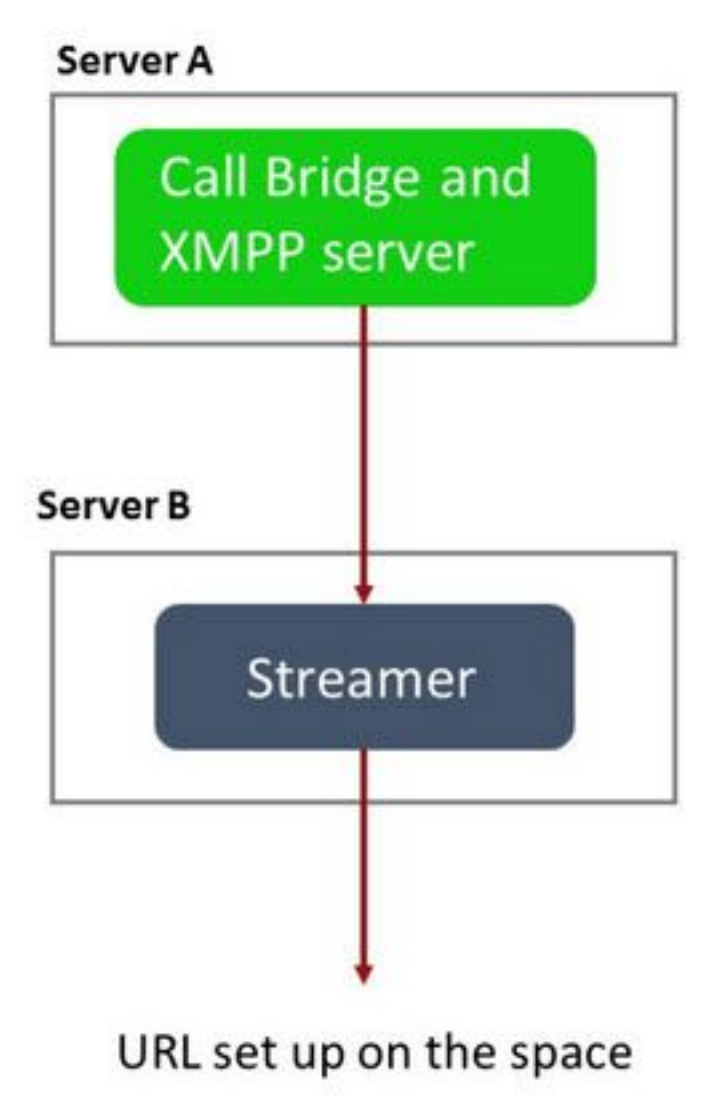

Servidor A: Servidor CMS con Callbridge y XMPP configurados

Servidor B: Servidor CMS que actuará como cliente XMPP Streamer

CMS 3.0 o posterior (basado en SIP)

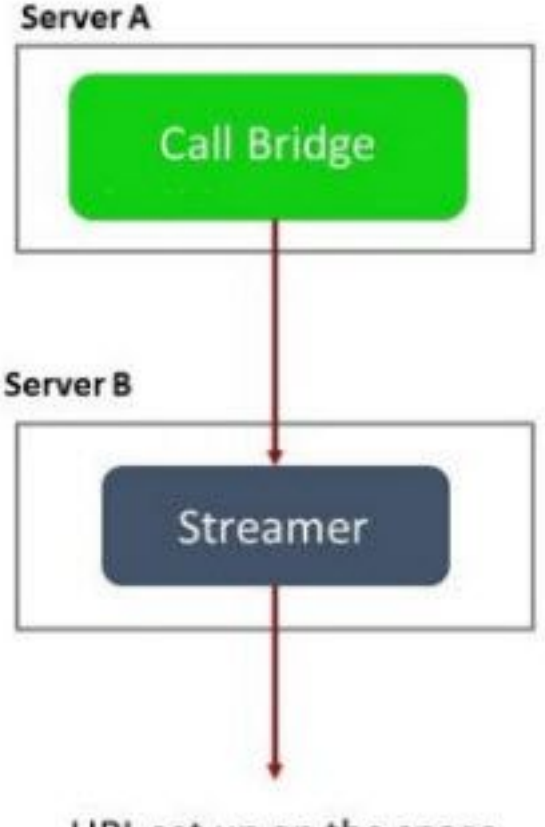

URL set up on the space

Servidor A: Servidor CMS con Callbridge

Servidor B: Servidor CMS que actúa como Streamer basado en SIP

**Nota:** Los servidores CMS que alojan el servicio Callbridge son la ubicación en la que se genera e instala la licencia de streaming/grabación, no el servidor CMS que actúa como servidor Streamer.

# Configuraciones

## Versión 2.9 o implementación anterior basada en XMPP

Para comenzar esta configuración, se supone que ya tiene un servidor CMS con un Callbridge y un servidor XMPP en funcionamiento. Esto se debe a que el servidor de streaming actúa como cliente XMPP, por lo que el servidor XMPP debe estar habilitado y completamente configurado en el CMS que aloja Callbridge. Consulte la sección Troubleshooting de este documento para encontrar mensajes de error comunes recibidos cuando la transmisión no funciona debido a que XMPP no está configurada correctamente.

**Precaución**: Si el servidor XMPP no está configurado correctamente, la secuencia no funcionará. XMPP debe estar habilitado y completamente configurado, lo que incluye registros de recursos SRV o DNS (RR).

1. Certificados: Al igual que con todos los demás servidores CMS, el servidor de streaming necesita tener un certificado interno de CA firmado válido.

1 bis. Cree los archivos mediante el pki csr comando.

streamer.example.com> pki csr streamer CN:streamer.example.com O:ExampleOrg
subjectAltName:example.com

Nota: Streamer no requiere ningún parámetro específico para su certificado de servicio.

1 ter. Recupere los archivos mediante el cliente SSH File Transfer Protocol (SFTP).

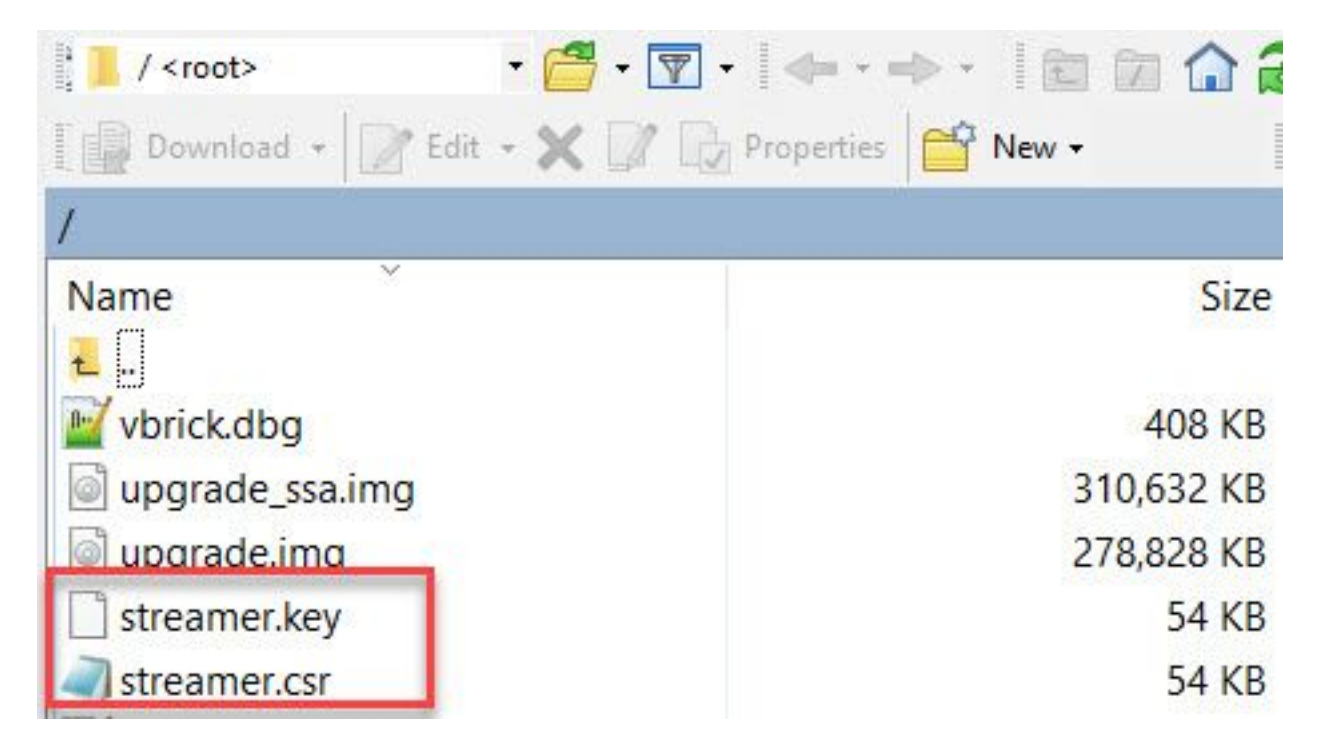

1 quáter. Firme y emita el certificado con su autoridad local interna, en este ejemplo un servidor AD.

| 🔐   ⊋ 🗓 🗧                                                                                                    |                               | StreamerCerts            |                      |      | Ŀ                    | - 🗖 | x    |
|----------------------------------------------------------------------------------------------------|-------------------------------|--------------------------|----------------------|------|----------------------|-----|------|
| File Home Share                                                                                                    | View                          |                          |                      |      |                      |     | ~ () |
| 🛞 💿 🔻 🕯 🕨 Th                                                                                                    | is PC → Documents → StreamerC | erts                     |                      | ~ ¢  | Search StreamerCerts |     | Q    |
| ☆ Favorites                                                                                                    | Name                          | Date modified            | Туре                 | Size |                      |     |      |
| E Desktop                                                                                                    | 🔄 streamer.cer                | 2/11/2021 1:39 PM        | Security Certificate | 2 KB |                      |     |      |
| Downloads                                                                                                    | streamer.csr                  | 2/11/2021 8:35 AM        | CSR File             | 1 KB |                      |     |      |
| CI.                                                                                                    |                               | Administrator: Command P | rompt                |      | -                    | . 🗆 | x    |
| <pre>Aicrosoft Windows IVersion 6.3.9600] (c) 2013 Microsoft Corporation. All rights reserved. C:\Users\Administrator&gt;certreq -submit -attrib "CertificateTemplate:Webserver" C:\Users\Adminis r\Documents\StreamerCerts\streamer.csr Active Directory Enrollment Policy {75F5C4D3-2E24-4609-9C10-9CE35030B881} ldap: RequestId: 112 RequestId: "112" Certificate retrieved(Issued) Issued </pre> |                               |                          |                      |      |                      |     |      |
| C:\Users\Administ                                                                                                    | rator>_                       |                          |                      |      |                      |     |      |

1d. Cargue el certificado firmado y el certificado del paquete de confianza de Callbridge en el servidor de streaming mediante SFTP.

| 🔚 / <root></root> |
|-------------------|
|-------------------|

Downl

| >   | - 🚰 🔽      | <b> </b> ← + +> | - 1        | 1 2 | <b>Find Files</b> | 2 |
|-----|------------|-----------------|------------|-----|-------------------|---|
| oad | - 📝 Edit - | ×AB             | Properties |     |                   |   |

| /                          |        |                      |        |         |
|----------------------------|--------|----------------------|--------|---------|
| Name 📩                     | Size   | Changed              | Rights | Owner   |
| 🕹                          |        |                      |        |         |
| ACANO-MIB.txt              | 4 KB   | 4/25/2017 7:08:42 AM | rrr    | admin   |
| ACANO-SYSLOG-MIB           | 2 KB   | 4/25/2017 7:35:40 AM | rrr    | admin   |
| audit                      | 22 KB  | 5/8/2017 5:13:45 PM  | rrr    | admin   |
| boot.json                  | 9 KB   | 5/8/2017 2:41:38 PM  | rrr    | admin   |
| 🔄 callbridge.crt           | 16 KB  | 5/8/2017 5:13:45 PM  | rrr    | admin   |
| live.json                  | 16 KB  | 5/8/2017 5:13:38 PM  | rrr    | admin   |
| 📄 log                      | 350 KB | 5/8/2017 5:13:45 PM  | rr     | admin   |
| logbundle.tar.gz           | 1 KB   | 5/8/2017 5:13:45 PM  | rrr    | admin   |
| 🔄 streamer.crt             | 16 KB  | 5/8/2017 5:07:46 PM  | rrr    | admin   |
| streamer.csr               | 16 KB  | 5/8/2017 4:59:44 PM  | rrr    | admin   |
| streamer.key               | 16 KB  | 5/8/2017 4:59:44 PM  | rr     | admin   |
|                            |        |                      |        |         |
|                            |        |                      |        |         |
|                            |        |                      |        |         |
|                            |        |                      |        |         |
|                            |        |                      |        |         |
|                            |        |                      |        |         |
|                            |        |                      |        |         |
|                            |        |                      |        |         |
|                            |        |                      |        |         |
| 0.D = £ 464 KD := 0 = £ 11 |        |                      |        |         |
| U B OT 404 KB IN U OT 11   |        |                      |        | 0.00.01 |
|                            |        |                      | SFTP-3 | 0:00:24 |

**Nota:** La confianza para el optimizador actúa como una lista de tiempo y, por lo tanto, sólo valida el certificado ofrecido real y no valida la CA basada. Por lo tanto, el certificado agregado como confianza debe ser un archivo de certificado que contenga Callbridge o Callbridges (utilizando el método de agrupamiento de confianza) que se conectará a esta secuencia y no necesita contener las autoridades de certificado que firmaron los certificados de Callbridge.

2. Configuración SSH.

2a. Configure las interfaces para que el optimizador escuche, en este caso se configuró la interfaz 'a' solamente para escuchar en el puerto 8443.

2 ter. Defina los certificados para el servidor de streaming.

streamer.example.com> streamer certs streamer.key streamer.crt

2 quáter. Confíe en el paquete de certificados de Callbridge.

streamer.example.com> streamer trust callbridge.crt

2 quinquies. Compruebe que la información introducida en los pasos anteriores es correcta con el streamer comando.

streamer.example.com> streamer Enabled : false Interface whitelist : a:8443 Key file : streamer.key Certificate file : streamer.crt Trust bundle : callbridge.crt

2 sexies. Si todo indica lo correcto, puede continuar y activar la secuencia con el comando streamer enable .

```
streamer.example.com> streamer enable
3. Registro DNS A.
```

3 bis. El registro A de DNS para el optimizador debe resolver la dirección IP de la interfaz Ethernet configurada en el paso 2a.

|                                             | New Host                                                                        |
|---------------------------------------------|---------------------------------------------------------------------------------|
| Name (uses paren                            | t <mark>domain name if blank):</mark>                                           |
| streamer                                    |                                                                                 |
| ully qualified dom                          | ain name (FQDN):                                                                |
| streamer.exampl                             | e.com.                                                                          |
| P address:                                  |                                                                                 |
| 10.10.10.3                                  |                                                                                 |
| Create associa Allow any auth same owner na | ted pointer (PTR) record<br>enticated user to update DNS records with the<br>me |
|                                             | Add Host Cancel                                                                 |

4. Configuración de API.

.....

Esta configuración se realiza en el CMS que aloja el servicio Callbridge. En la versión 2.9 y posteriores, hay una herramienta de configuración API integrada en la página WebAdmin. Todavía puede utilizar una aplicación de terceros (como POSTman o RESTer) para interactuar con la API de CMS, pero este documento reflejará el uso del configurador de API de compilación.

4 bis. Agregue la secuencia a /streaming, con la 'URL' HTTPS del servidor de streaming.

| /api/v1/streamers |                                                                      |                                       |
|-------------------|----------------------------------------------------------------------|---------------------------------------|
|                   | url 🗹 https://streamer.example.co                                    | om:8443 📋 (URL)                       |
| calle             | Bridge                                                               | Choose                                |
| callBridge        | Group                                                                | Choose                                |
|                   | Create                                                               |                                       |
| /api/             | v1/streamers <mark>,</mark> cece9be7-cb0                             | 7-4ffd-9488-ef0a6290d3aa              |
| Related           | d objects: <u>/api/v1/streamers</u><br>/api/v1/streamers/cece9be7-cb | 07-4ffd-9488-ef0a6290d3aa/status      |
| Table             | view XML view                                                        |                                       |
|                   | Object configura                                                     | tion                                  |
|                   |                                                                      | url https://streamer.example.com:8443 |

**Nota:** Puede utilizar la dirección IP o el nombre de host (si existe DNS) para la interfaz de streaming y debe anexarse con el puerto que escucha.

4 ter. Verifique que se haya agregado la secuencia navegando a '/Streers' en el menú API.

| /api/v1/streamers                                      |                                   |
|--------------------------------------------------------|-----------------------------------|
| « start < prev 1 - 2 (of 2) next > Table view XML view |                                   |
| object id                                              |                                   |
| f29eff3c-6419-4143-9166-7070cda68e68                   | https://14.49.17.7:445            |
| cece9be7-cb07-4ffd-9488-ef0a6290d3aa                   | https://streamer.example.com:8443 |

4 quáter. Agregue el VBrick 'streamURL' a los espacios que se utilizarán para la transmisión.

Para que un espacio invoque la transmisión, el espacio DEBE TENER una 'streamURL' asociada al espacio. El 'streamURL' es exclusivo de un espacio y sólo se puede establecer en el nivel de espacio.

Para este ejemplo, se crea un espacio denominado "Prueba de flujo".

| /api/v1/ | coSpaces |
|----------|----------|
|----------|----------|

| name                           |   | Stream Test                                               | ]               |
|--------------------------------|---|-----------------------------------------------------------|-----------------|
| uri                            |   | stream.space                                              | (URI user part) |
| secondaryUri                   |   |                                                           | (URI user part) |
| callId                         |   | 123456789                                                 |                 |
| cdrTag                         |   |                                                           |                 |
| passcode                       |   |                                                           | ]               |
| defaultLayout                  |   | <unset></unset>                                           |                 |
| tenant                         |   | Choose                                                    |                 |
| callLegProfile                 |   | Choose                                                    |                 |
| callProfile                    |   | Choose                                                    |                 |
| callBrandingProfile            |   | Choose                                                    |                 |
| requireCallId                  |   | <unset> ¥</unset>                                         |                 |
| secret                         |   |                                                           | ]               |
| regenerateSecret               |   | <unset> ¥</unset>                                         |                 |
| nonMemberAccess                |   | <unset></unset>                                           |                 |
| ownerJid                       |   |                                                           |                 |
| streamUrl                      |   | rtmp://broadcast:broadcast@vbrickdme.example.com/live/CMS | (URL)           |
| ownerAdGuid                    |   | GUID (nor                                                 | e available)    |
| meetingScheduler               |   |                                                           | ]               |
| panePlacementHighestImportance |   |                                                           |                 |
| panePlacementSelfPaneMode      |   | <unset> 🗸</unset>                                         |                 |
|                                | C | reate                                                     |                 |

El 'streamURL' debe configurarse con este formato:

rtmp://

#### @<VBrick IP or FQDN>/live/NameoftheStream

**Nota:** El nombre de usuario y la contraseña predeterminados para la difusión de DME de VBrick son: **broadcast / broadcast**. Vaya a la sección Troubleshooting de este documento si tiene problemas para configurar esta URL de flujo.

4 quinquies. Verifique que streamURL se haya agregado correctamente navegando al espacio en el menú API.

# /api/v1/coSpaces/f669cd26-479f-4bcb-9ccf-0aebc0b6e9c6

#### Related objects: /api/v1/coSpaces

/api/v1/coSpaces/f669cd26-479f-4bcb-9ccf-0aebc0b6e9c6/accessMethods /api/v1/coSpaces/f669cd26-479f-4bcb-9ccf-0aebc0b6e9c6/coSpaceUsers /api/v1/coSpaces/f669cd26-479f-4bcb-9ccf-0aebc0b6e9c6/diagnostics /api/v1/coSpaces/f669cd26-479f-4bcb-9ccf-0aebc0b6e9c6/meetingEntryDetail /api/v1/coSpaces/f669cd26-479f-4bcb-9ccf-0aebc0b6e9c6/messages

Table view XML view

| Object configuration |                                                           |
|----------------------|-----------------------------------------------------------|
| name                 | Stream Test                                               |
| autoGenerated        | false                                                     |
| uri                  | stream.space                                              |
| callId               | 123456789                                                 |
| streamUrl            | rtmp://broadcast:broadcast@vbrickdme.example.com/live/CMS |
| secret               | ZZSh8T_3QhhTlc3jiUaQTg                                    |

4 sexies. Configure 'streamingMode' en el callProfile y asóciese a los cospace(s). Estas son las opciones para este modo:

-Manual: Puede iniciar o detener manualmente la transmisión y debe iniciarse manualmente durante la llamada.

- Automático: Iniciar automáticamente la transmisión al principio de la llamada cuando se une el espacio, se puede detener manualmente o iniciarse en todo.

-Inhabilitado: Esto inhabilita la capacidad de transmitir hacia donde se asocia el callProfile.

Este ejemplo se configuró para 'Automático' en el callProfile:

### /api/v1/callProfiles

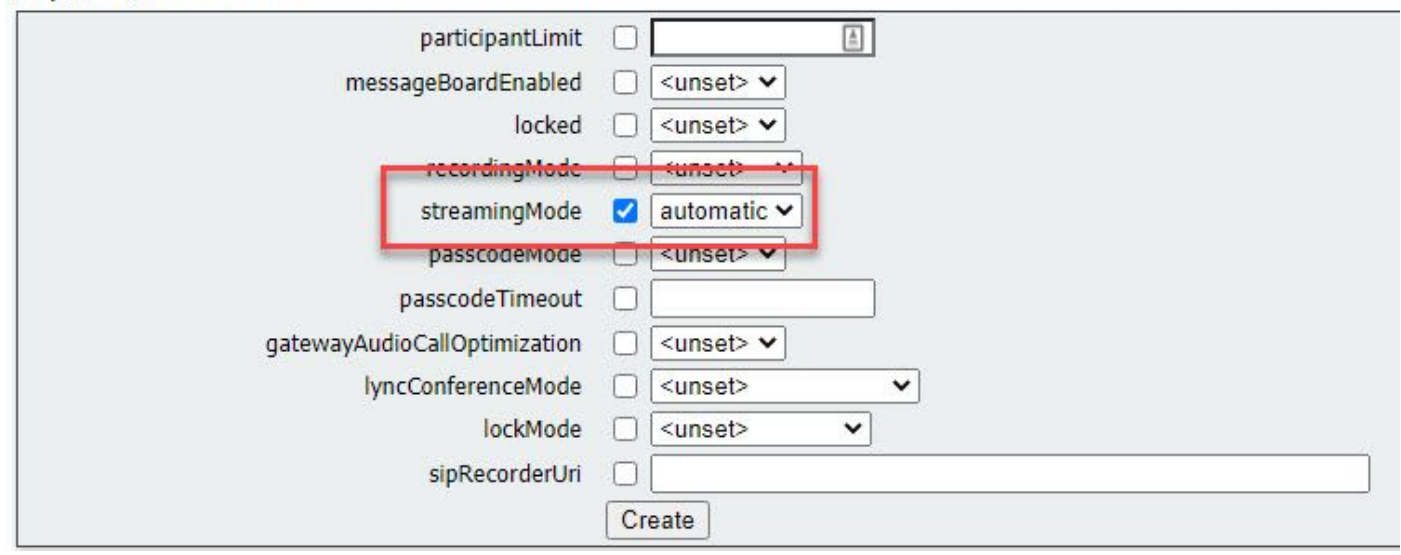

4 septies. Verifique que 'streamingMode' se haya agregado correctamente al navegar al callProfile en el menú API (/api/v1/callProfiles/<callProfileGUID>).

# /api/v1/callProfiles/ac0833f7-e44b-409d-8617-39d1b931f495

## Related objects: /api/v1/callProfiles

Table view XML view

Object configuration streamingMode automatic

4 octies. Verifique que esta ID de callProfile esté configurada dentro de la API (perfiles de sistema o espacio compartido). Si no está configurado, la transmisión no realizará la acción de modo y no se iniciará automáticamente. En este documento, el callProfile se estableció en el nivel del espacio en común:

/api/v1/coSpaces/f669cd26-479f-4bcb-9ccf-0aebc0b6e9c6

| name                           |   | Stream Test                                           |        | - present       | calipionie object selector                                          |
|--------------------------------|---|-------------------------------------------------------|--------|-----------------|---------------------------------------------------------------------|
| uri                            |   | stream.space (                                        |        | (URI user part) | Please select the callProfile object to use in this configuration ( |
| secondaryUri                   |   |                                                       |        | (URI user part) |                                                                     |
| callId                         |   | 123456789                                             |        | - present       | <pre>« start &lt; prev 1 - 4 (of 4) next → show all 	</pre>         |
| cdrTag                         |   |                                                       |        | ]               | objec                                                               |
| passcode                       |   |                                                       |        |                 | Select 36051e98-1702-4f02-a082-7f7ff74f6965                         |
| defaultLayout                  |   | <unset></unset>                                       |        | 2               | Select 53f58d7c-64dc-4d39-aa1b-f9ad4dfc0b25                         |
| tenant                         |   | Ch                                                    | oose   | <u> </u>        | Select ac0833f7-e44b-409d-8617-39d1b931f495                         |
| callLegProfile                 |   | Ch                                                    | oose   |                 | Select bead5ea0-f876-49f7-acca-19006b9e220d                         |
| callProfile                    |   |                                                       | oose   | 3               |                                                                     |
| callBrandingProfile            |   | Ch                                                    | oose   |                 |                                                                     |
| requireCallId                  |   | <unset> V</unset>                                     |        |                 |                                                                     |
| secret                         | 0 | ZZSh8T_3QhhTlc3jiUaQTg                                |        | - present       |                                                                     |
| regenerateSecret               |   | <unset></unset>                                       |        |                 |                                                                     |
| nonMemberAccess                |   | <unset> V</unset>                                     |        | _               |                                                                     |
| ownerJid                       | 0 |                                                       |        | ]               |                                                                     |
| streamUrl                      | 0 | rtmp://broadcast:broadcast@vbrickdme.example.com/live | e/CMS  | (URL) - presen  |                                                                     |
| ownerAdGuid                    |   | GUI                                                   | D (non | ne available)   |                                                                     |
| meetingScheduler               | 0 |                                                       |        |                 |                                                                     |
| panePlacementHighestImportance |   |                                                       |        |                 |                                                                     |
| panePlacementSelfPan 🤇 .'e     | M | <u><unset></unset></u> ✓                              |        |                 |                                                                     |

4 nonies. El parámetro 'streamingControlAllowed' en /callLegProfiles/<callLegProfileid> permitirá establecer permisos de usuarios/dispositivos, que se unan a una conferencia y asignaron este callLegProfile, para tener control sobre la transmisión o no durante la llamada. De forma predeterminada, se establece en true.

El CallLegProfile se puede establecer en el nivel Cospace, System Profile, AccessMethod o CospaceUser.

# /api/v1/callLegProfiles/b6dc9b27-fc0e-46bc-818f-b7840ae2c78e

#### Related objects: /api/v1/callLegProfiles

/api/v1/callLegProfiles/b6dc9b27-fc0e-46bc-818f-b7840ae2c78e/usage

| Table view XML view                        | N   |                                                                              |         |        |                            |                                                                                                    |                  |          |
|--------------------------------------------|-----|------------------------------------------------------------------------------|---------|--------|----------------------------|----------------------------------------------------------------------------------------------------|------------------|----------|
|                                            |     | Object configuration                                                         | n       |        |                            |                                                                                                    |                  |          |
|                                            |     | nan                                                                          | ne Stre | 217    | n Pro                      | file                                                                                                    |                  |          |
|                                            |     | streamingControlAllow                                                        | ed true |        |                            |                                                                                                    |                  |          |
| /v1/coSpaces/f669cd26-479f-4 <br>nam<br>u  |     | Occf-0aebc0b6e9c6 Stream Test stream space                                   | E       | C<br>P | CallLegF<br>Please sele    | Profile object selector<br>at the callLegProfile object to use in this configuration                                 | n operation.     |          |
| secondaryU<br>callI                        |     | 123456789                                                                    |         |        | « start « j                | object id                                                                                                    | Table view XML v | ew       |
| cdrTa<br>passcod<br>defaultLayou           |     | <pre></pre>                                                                  |         |        | Select<br>Select           | 05b5da34-cf6e-4ee2-9bf7-ebfb9b53d801<br>2b0a61a0-8f28-4701-965a-3cc5e6a59a24                                         | false            |          |
| tenar<br>callLegProfil                     |     |                                                                              | Choose  |        | Select<br>Select<br>Select | 7175216f-5b9f-4975-8f3c-d3956d4cc26c<br>7e408401-22ec-45d3-93b3-a485cf8e2453<br>9f50565b-f049-4a91-9a9e-7bfea23e40db | true             |          |
| callBrandingProfil<br>requireCall          |     | accossin-e440-4050-0617-350105511455                                         | Choose  |        | Select<br>Select           | a7f8c998-ba9a-40ed-a2a0-943f495d5a80<br>b2634ca2-9000-4acc-92a6-fbd3cea46448                                         |                  |          |
| secre<br>regenerateSecre<br>nonMemberAcces |     | ZZSh&T_3QhhTlc3jiUaQTg<br><ur> <ur> <ur> <ur> <ur> </ur></ur></ur></ur></ur> |         |        | Select<br>Select           | b6dc9b27-fc0e-46bc-818f-b7840ae2c78e<br>d8834f27-10c6-486f-b7bf-1f7616e1ffc3                                         | false            | Stream P |
| ownerJi                                    | d C |                                                                              |         | 1      |                            |                                                                                                    |                  |          |

4 decies. Si la opción 'manual' se seleccionó para 'streamingMode' en el paso 4e y/o desea que los dispositivos tengan la capacidad de iniciar y detener la transmisión usando tonos asociados, entonces se deben configurar dtmfProfiles. Vaya a /dtmfProfiles y utilice los parámetros 'startStreaming' y 'stopStreaming' para definir los tonos DTMF para iniciar y detener la transmisión. En este ejemplo, se crea un tono DTMF con estos valores.

/api/v1/dtmfProfiles/8517ffa3-4dd7-4841-a300-87ef55ea92e4

| muteSelfAudio            | 1   | ]         |
|--------------------------|-----|-----------|
| unmuteSelfAudio          |     | ]         |
| toggleMuteSelfAudio      |     | ]         |
| muteAllExceptSelfAudio   |     | ]         |
| unmuteAllExceptSelfAudio |     | ]         |
| endCall                  |     | ]         |
| nextLayout               |     | ]         |
| previousLayout           |     | ]         |
| lockCall                 | **1 | - present |
| unlockCall               | **2 | - present |
| startRecording           | **7 | - present |
| stopRecording            | **8 | - present |
| startStreaming           | **5 | - present |
| stopStreaming            | **6 | - present |

4 decies Si utiliza el perfil DTMF, se debe establecer en el nivel de perfil del sistema.

| /api/v1/system/profiles |                                      |
|-------------------------|--------------------------------------|
|                         |                                      |
| Table view XML view     |                                      |
| Object configuration    |                                      |
| callLegProfile          | d8834f27-10c6-486f-b7bf-1f7616e1ffc3 |
| dtmfProfile             | 8517ffa3-4dd7-4841-a300-87ef55ea92e4 |
| userProfile             | 6beec264-374e-461a-9bf4-dbf3cd19ff9c |
|                         |                                      |

### Versión 3.0 o posterior Implementación basada en SIP

Para comenzar esta configuración, se asume que ya tiene un servidor CMS con Callbridge en funcionamiento.

1. Certificados: al igual que con todos los demás servidores CMS, el servidor SIP de streaming necesita un certificado firmado válido (interno o público)

1 bis. Cree la solicitud de certificado para agilizar mediante el pki csr comando.

streamer.example.com> pki csr streamer CN:streamer.example.com O:ExampleOrg
subjectAltName:example.com

1 ter. Recupere los archivos mediante el cliente SFTP.

| / <root></root>     | - • 🚰 • 🕎 •   🖛 • 🐡 •   🛅 🕅 🏠 🥻 |
|---------------------|---------------------------------|
| 📔 💭 Download 👻 📝 Ed | lit - 🗙 📝 🕞 Properties 🎦 New -  |
| /                   |                                 |
| Name                | Size                            |
| ₹.                  |                                 |
| Worick.dbg          | 408 KB                          |
| upgrade_ssa.img     | 310,632 KB                      |
| 🔊 uparade.ima       | 278,828 KB                      |
| streamer.key        | 54 KB                           |
| astreamer.csr       | 54 KB                           |

1 quáter. Firme y emita el certificado con su autoridad de certificación. En este ejemplo, se utilizó un Windows AD interno.

| 🔐   🕞 🗓 🖛 l                                                                                                    |                                                                                                    | StreamerCerts                                            |                      |           |                      | - 🗖    | x       |
|----------------------------------------------------------------------------------------------------|----------------------------------------------------------------------------------------------------|----------------------------------------------------------|----------------------|-----------|----------------------|--------|---------|
| File Home Share                                                                                                    | e View                                                                                                    |                                                          |                      |           |                      |        | ~ (?    |
| 🕞 💿 🕶 🕆 📕 🕨 T                                                                                                    | his PC 🔸 Documents 🔸 StreamerCo                                                                                                    | erts                                                     |                      | ~ ¢       | Search StreamerCerts |        | Q       |
| Favorites                                                                                                    | Name                                                                                                    | Date modified                                            | Туре                 | Size      |                      |        |         |
| E Desktop                                                                                                    | 🔄 streamer.cer                                                                                                    | 2/11/2021 1:39 PM                                        | Security Certificate | 2 KB      |                      |        |         |
| 🐌 Downloads                                                                                                    | streamer.csr                                                                                                    | 2/11/2021 8:35 AM                                        | CSR File             | 1 KB      |                      |        |         |
| C.S.                                                                                                    |                                                                                                    | Administrator: Command P                                 | rompt                |           |                      |        | x       |
| (c) 2013 Microso<br>C:\Users\Adminis<br>r\Documents\Stre<br>Active Directory<br>{75F5C4D3-2E24<br>ldap:<br>RequestId: 112<br>RequestId: "112"<br>Certificate retr | it Corporation. HII<br>trator>certreq -subm<br>amerCerts\streamer.co<br>Enrollment Policy<br>-4609-9C10-9CE35030E<br>ieved(Issued) Issued | rights reserved.<br>mit –attrib "Certifi<br>csr<br>3881} | cateTemplate         | :Webserve | er" C:\Users\f       | ldmin: | is<br>≡ |
| C:\Users\Adminis                                                                                                    | trator>_                                                                                                    |                                                          |                      |           |                      |        |         |

1d. Cargue el paquete de certificado firmado y autoridad de certificado al servidor de streaming mediante SFTP.

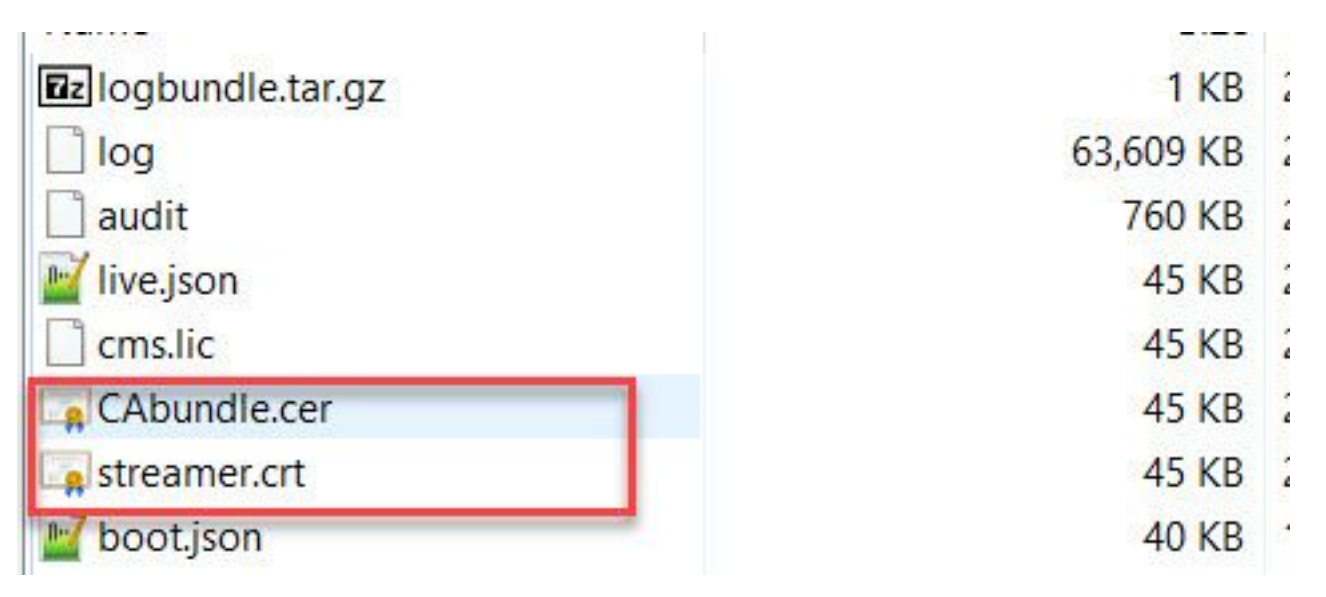

2. Configuración SSH.

2a. Configure la interfaz para que el servicio de streaming escuche las conexiones SIP. Este comando hace referencia a la interfaz y a los puertos utilizados para SIP TCP y TLS.

streamer sip listen

Puede especificar cualquier puerto para este servicio siempre y cuando no se superponga con otros servicios en el servidor. El valor predeterminado es 5060(tcp) y 5061(tls).

Un ejemplo se muestra aquí:

2 ter. Configure los certificados que se utilizarán para la secuencia SIP. Especifique el archivo de clave, el certificado y el paquete de confianza CA.

streamer.example.com> streamer sip certs streamer.key streamer.crt CAbundle.cer 2 quáter. OPCIONAL: configure la resolución y el límite de llamada para el optimizador.

```
streamer.example.com> streamer sip resolution
```

streamer.example.com> streamer limit <0-500|none> 2 quinquies. Verifique que la información configurada sea correcta con el streamer comando.

```
streamer.example.com> streamer
Enabled : false
SIP interfaces : tcp a:6000, tls a:6001
SIP key file : streamer.key
SIP certificate file : streamer.crt
SIP CA Bundle file : CAbundle.cer
SIP Resolution : 1080p
SIP traffic trace : Disabled
Call Limit : 6
```

2 sexies. Después de la validación, active el servicio de streaming de SIP con el streamer enable opción:

streamer.example.com> streamer enable

3. Configuración de DNS.

3 bis. Se puede crear un registro DNS para resolver el FQDN/nombre de host de la dirección IP de Streamer configurada en la interfaz Ethernet establecida en el paso 2a.

| streamer                           |                                             |
|------------------------------------|---------------------------------------------|
| ully qualified domain              | n name (FQDN):                              |
| streamer.example.                  | com.                                        |
| (P address:                        |                                             |
| 10.10.10.3                         |                                             |
| Allow any authen<br>same owner nam | ticated user to update DNS records with the |
|                                    |                                             |

3 ter. Si la dirección Vbrick se establece como nombre de host en 'streamURL' (configurada más adelante), asegúrese de que el DNS esté configurado para resolverse.

| Update associated pointer (PTR) record                                             | Host (uses parent dom:                          | ain if left blank):  |  |
|------------------------------------------------------------------------------------|-------------------------------------------------|----------------------|--|
| vbrickdme.example.com P address: 10.10.10.4 Update associated pointer (PTR) record | - 0 - 65 - 1 - 1                                | (CODN)               |  |
| P address:<br>10.10.10.4<br>Update associated pointer (PTR) record                 | ully qualified domain r<br>vbrickdme example co | ame (FCC/N):         |  |
| P address:<br>10.10.10.4                                                           | Protono toxampio.oc                             |                      |  |
| 10.10.10.4                                                                         | P address:                                      |                      |  |
| Update associated pointer (PTR) record                                             | 0 10 10 4                                       |                      |  |
|                                                                                    | Update associated                               | pointer (PTR) record |  |
|                                                                                    | ✓ Update associated                             | pointer (PTR) record |  |
|                                                                                    | ✓ Update associated                             | pointer (PTR) record |  |
|                                                                                    | ✓ Update associated                             | pointer (PTR) record |  |

4. Configuración de API.

Esta configuración se realiza en el CMS que aloja el servicio Callbridge. A partir de la versión 2.9 y posteriores, hay una herramienta de configuración API integrada en la página WebAdmin. Todavía puede utilizar una aplicación de terceros (como POSTman o RESTer) para interactuar con la API de CMS, pero este documento reflejará el uso del configurador de API integrado.

4 bis. Agregue el Vbrick 'streamURL' a los espacios que se usarán para optimizar.

Para que un espacio invoque la transmisión, el espacio DEBE TENER una 'streamURL' asociada al espacio. El 'streamURL' es exclusivo de un espacio y sólo se puede establecer en el nivel de espacio.

En este ejemplo, se crea un espacio denominado "Prueba de flujo SIP".

En la versión 3.1 y posteriores, es posible tener RTMPS y, por lo tanto, se puede prefijar con *rtmps://* para la URL. En este ejemplo, se utiliza RTMP:

### /api/v1/coSpaces

| userProvisionedCoSpace         |    | 1                                                                                                    | GUID (noi    | ne available)   |
|--------------------------------|----|----------------------------------------------------------------------------------------------------|--------------|-----------------|
| name                           |    | SIP Stream Test                                                                                                    |              | ]               |
| uri                            |    | sipstream.space                                                                                                    |              | (URI user part) |
| secondaryUri                   |    |                                                                                                    |              | (URI user part) |
| callId                         |    | 123456789                                                                                                    |              |                 |
| cdrTag                         |    |                                                                                                    |              | ]               |
| passcode                       |    |                                                                                                    |              | ]               |
| defaultLayout                  |    | <unset></unset>                                                                                                    |              |                 |
| tenant                         |    |                                                                                                    | Choose       |                 |
| callLegProfile                 |    |                                                                                                    | Choose       |                 |
| callProfile                    |    |                                                                                                    | Choose       |                 |
| callBrandingProfile            |    |                                                                                                    | Choose       |                 |
| dialInSecurityProfile          |    |                                                                                                    | Choose       |                 |
| requireCallId                  |    | <unset> v</unset>                                                                                                    |              |                 |
| secret                         |    |                                                                                                    |              | ]               |
| regenerateSecret               |    | <unset> v</unset>                                                                                                    |              |                 |
| nonMemberAccess                |    | <ul> <li><ul> <li><ul> <li><ul> <li><ul> <li><ul> <li><ul></ul></li></ul></li></ul></li></ul></li></ul></li></ul></li></ul> |              | 1               |
| ownerJid                       |    |                                                                                                    |              |                 |
| streamUrl                      |    | rtmp://broadcast:broadcast@vbrickdme.exampl                                                                                 | e.com/live/C | (URL)           |
| ownerAdGuid                    |    |                                                                                                    | GUID (nor    | ne available)   |
| meetingScheduler               |    |                                                                                                    |              | J               |
| panePlacementHighestImportance |    |                                                                                                    |              |                 |
| panePlacementSelfPaneMode      |    | <unset> ✓</unset>                                                                                                    |              |                 |
|                                | Cr | reate                                                                                                    |              |                 |

El 'streamURL' debe configurarse con este formato:

rtmp://

@<VBrick IP or FQDN>/live/NameoftheStream

**Nota:** El nombre de usuario y la contraseña predeterminados para la difusión de DME de VBrick son: **broadcast / broadcast**. Vaya a la sección Troubleshooting de este documento si tiene problemas para configurar esta URL de flujo.

4 ter. Verifique que 'streamURL' se haya agregado correctamente navegando al espacio del menú API.

# /api/v1/coSpaces/923b6379-f55e-4caf-832f-d9f3fe9d8526

#### Related objects: /api/v1/coSpaces

/api/v1/coSpaces/923b6379-f55e-4caf-832f-d9f3fe9d8526/accessMethods /api/v1/coSpaces/923b6379-f55e-4caf-832f-d9f3fe9d8526/coSpaceUsers /api/v1/coSpaces/923b6379-f55e-4caf-832f-d9f3fe9d8526/diagnostics /api/v1/coSpaces/923b6379-f55e-4caf-832f-d9f3fe9d8526/meetingEntryDetail

Table view XML view

| Object configuration |                                                           |
|----------------------|-----------------------------------------------------------|
| name                 | SIP Stream Test                                           |
| autoGenerated        | false                                                     |
| uri                  | sipstream.space                                           |
| callId               | 123456789                                                 |
| streamUrl            | rtmp://broadcast:broadcast@vbrickdme.example.com/live/CMS |
| secret               | EP6UFavGv6hZDkORt_o6Rw                                    |

4 quáter. Configure 'streamingMode' y 'sipStreamerUrl' en el callProfile y asóciese a los cospace(s). Estas opciones están disponibles para 'streamingMode:

- Manual: puede iniciar o detener manualmente la transmisión y debe iniciarse manualmente durante la llamada.

- Automático: iniciar automáticamente la transmisión al principio de la llamada cuando se une espacio, se puede detener manualmente o iniciarse en todo.

- Desactivado: Esto deshabilita la capacidad de transmitir para el lugar en el que se asocia el callProfile.

Este ejemplo se configuró para 'Automático' en el callProfile:

# /api/v1/callProfiles

| participantLimit             |                     |
|------------------------------|---------------------|
| locked                       | □ <unset> ∨</unset> |
| recordinaMode                | □ <unset> ∨</unset> |
| streamingMode                | automatic 🗸         |
| passcodeMode                 | □ <unset> ✓</unset> |
| passcodeTimeout              |                     |
| gatewayAudioCallOptimization | □ <unset> ∨</unset> |
| lyncConferenceMode           | □ <unset> ✓</unset> |
| lockMode                     | □ <unset> ✓</unset> |
| sipRecorderUri               |                     |
| sipStreamerUri               | stream@streamer.com |
| muteBehavior                 | └ <unset> ✓</unset> |
|                              | Create              |

**Nota:** El valor de 'sipStreamerURI' no necesita ser nada específico para coincidir con el optimizador. Este URI se utiliza únicamente con fines de ruteo y debe asegurarse de que el entorno de ruteo esté configurado para enviarlo al servidor de transmisión. Esto se resolverá más adelante.

4 quinquies. Verifique que 'streamingMode' y 'sipStreamerUri' se hayan establecido correctamente al navegar al callProfile en el menú API (/api/v1/callProfiles/<callProfileGUID>).

# /api/v1/callProfiles/5354909f-1cf5-4ac7-aa5c-f25e41f3d140

| Related objects: | /api/v1/callProfiles |  |
|------------------|----------------------|--|
|                  |                      |  |

Table view XML view

| Object configuration               |                                                                                       |
|------------------------------------|---------------------------------------------------------------------------------------|
| streamingMode automatic            |                                                                                       |
| sipStreamerUri stream@streamer.com |                                                                                       |
|                                    | Object configuration<br>streamingMode automatic<br>sipStreamerUri stream@streamer.com |

4 sexies. Verifique que esta ID de callProfile esté configurada dentro de la API (perfiles de sistema o espacio compartido). Si no está configurado, la transmisión no realizará la acción de modo y no se iniciará automáticamente. En este documento, el callProfile se estableció en el nivel del espacio en común:

| userProvisionedCoSpace         |   | (±)                                         | GUID (nor    | Please select the callProfile object to use in this configuration operation. |
|--------------------------------|---|---------------------------------------------|--------------|------------------------------------------------------------------------------|
| name                           |   | SIP Stream Test                             |              |                                                                              |
| uri                            |   | sipstream.space                             |              | <pre>start &lt; prev 1 - 7 (of 7) next &gt; show all</pre>                   |
| secondaryUri                   |   |                                             |              | object id                                                                    |
| callId                         |   | 123456789                                   | 2.           | Select 12e3e5cc-c029-49fd-8fd4-968bf7b78d2d                                  |
| cdrTag                         |   |                                             |              | Select 5354909f-1cf5-4ac7-aa5c-f25e41f3d140                                  |
| passcode                       |   |                                             |              | Select 860aeb9d-df35-43f8-8db6-ad74b4e97683                                  |
| defaultLayout                  | 0 | <unset> v</unset>                           |              | Select 9d639f2f-2f52-4543-a67f-052bb580a033                                  |
| tenant                         | ō |                                             | Choose       | Select a7f80cbd-5c0b-4888-b3cb-5109408a1dec                                  |
| call eqProfile                 |   |                                             | Choose       | Select aa762963-0498-4131-9e8e-dcb7b0f98173                                  |
| callProfile                    | ō | U                                           | Choose       | Select fb44f3d3-cf06-40ad-ad38-8143dda0f742                                  |
| callBrandingProfile            |   |                                             | Choose       |                                                                              |
| dialInSecurityProfile          |   |                                             | Choose       |                                                                              |
| requireCallId                  |   | <unset> ✓</unset>                           |              |                                                                              |
| secret                         |   | EP6UFavGv6hZDkORt_o6Rw                      |              | 1                                                                            |
| regenerateSecret               |   | <unset> ✓</unset>                           |              |                                                                              |
| nonMemberAccess                |   | <unset> v</unset>                           |              |                                                                              |
| ownerJid                       |   |                                             |              |                                                                              |
| streamUrl                      |   | rtmp://broadcast:broadcast@vbrickdme.exampl | e.com/live/C | UKL) - present                                                               |
| ownerAdGuid                    |   |                                             | GUID (nor    | ne available)                                                                |
| meetingScheduler               |   |                                             |              |                                                                              |
| panePlacementHighestImportance |   |                                             |              | а.                                                                           |
| nanoDia comont Colf Dance      | 0 | duncets                                     |              |                                                                              |

4 septies. El parámetro 'streamingControlAllowed' en /callLegProfiles/<callLegProfileid> permitirá establecer permisos de usuarios/dispositivos, que se unan a una conferencia y asignaron este callLegProfile, para tener control sobre la transmisión o no durante la llamada. De forma predeterminada, se establece en true.

El CallLegProfile se puede establecer en el nivel Cospace, System Profile, AccessMethod o CospaceUser.

| /api/v1/callLegP                           | rofiles/16b47ace-                             | ebce-4890-83ee-bf2fe                                                               | 0b1ebcd            |
|--------------------------------------------|-----------------------------------------------|------------------------------------------------------------------------------------|--------------------|
| Related objects: <u>/api/v1</u><br>/api/v1 | /callLegProfiles<br>/callLegProfiles/16b47ace | ebce-4890-83ee-bf2fe0b1ebcd/u                                                      | sage               |
| Table view XML vie                         |                                               |                                                                                    |                    |
|                                            | Object configurat                             | IUII                                                                               |                    |
|                                            | streamingControlAllo                          | wed true                                                                           |                    |
| /api/v1/coSpaces/923b6379-f55e-4caf-       | 332f-d9f3fe9d8526                             | callLegProfile object selector                                                     |                    |
| userProvisionedCoSpace                     | GUID (                                        | none Please select the callLegProfile object to use in this configuration operatio | 1.                 |
| uri                                        | sipstream.space                               | « start < prev 1 - 8 (of 8) next > show all V Table v                              | ew XML view        |
| secondaryUri                               |                                               | 2. viject id needsActiv                                                            | ation name         |
| callId                                     | 123456789                                     | Select 16b47ace-ebce-4890-83ee-<br>bf2fe0b1ebcd                                    | SIP Stream Profile |
| cdr lag                                    |                                               | Select 4aa3a0ed-f204-4626-9268-                                                    |                    |

64395c977aee

4a17b5583b77

0718102ec3f4

1. Choose

Choose

Choose

Choose

Choose

GUID (none available)

Select 958cdf5a-66ea-4dc3-8775-2fb300465c74

Select a1acac96-5a15-410b-8925-b8d95042b463

Select a80c201e-3a3a-4fb4-beee-

Select b4800719-c84c-4ce2-8be8-0fc539c71400

Select e4fbc811-b318-426c-8172-

Select f2935820-f90f-4bed-b43b-7540a093bf94

Guest Cospace Template Call Leg Profile

Cospace Template CalllegProfile

Host Cospace Template Call Leg Profile

Muteallowed

true

false

false

passcode

tenant 🗌 callLegProfile

dialInSecurityProfile 
requireCalIId 

cunset>

regenerateSecret Cunset> v nonMemberAccess Cunset> v

ownerJid 🗌

ownerAdGuid

panePlacementSelfPane3 de Cunset> V

meetingScheduler panePlacementHighestImportance

callBrandingProfile

defaultLayout 🗌 <unset>

~

streamUrl [] rtmp://broadcast.broadcast@vbrickdme.example.com/live/C

callProfile 🗌 5354909f-1cf5-4ac7-aa5c-f25e41f3d140

secret 
EP6UFavGv6hZDkORt\_o6Rw

| 4 octies. Si la opción 'manual' se seleccionó para 'streamingMode' en el paso 4e y/o desea que   |
|--------------------------------------------------------------------------------------------------|
| los dispositivos tengan la capacidad de iniciar y detener la transmisión usando tonos asociados, |
| entonces se deben configurar dtmfProfiles. Vaya a /dtmfProfiles y utilice los parámetros         |
| 'startStreaming' y 'stopStreaming' para definir los tonos DTMF para iniciar y detener la         |
| transmisión. En este ejemplo, se crea un tono DTMF con estos valores:                            |

#### /api/v1/dtmfProfiles/8517ffa3-4dd7-4841-a300-87ef55ea92e4

| muteSelfAudio            |               | ]           |
|--------------------------|---------------|-------------|
| unmuteSelfAudio          |               | ]           |
| toggleMuteSelfAudio      |               | ]           |
| muteAllExceptSelfAudio   |               | ]           |
| unmuteAllExceptSelfAudio |               | ]           |
| endCall                  |               | ]           |
| nextLayout               |               | ]           |
| previousLayout           |               | ]           |
| lockCall                 | **1           | ] - present |
| unlockCall               | □ <b>**</b> 2 | - present   |
| startRecording           | · **7         | - present   |
| stopRecording            | - **8         | - present   |
| startStreaming           | - **5         | - present   |
| stopStreaming            | □ <b>**6</b>  | - present   |

4 nonies. Si utiliza el perfil DTMF, se debe establecer en el nivel de perfil del sistema:

| /api/v1/s  | ystem/pro | files                |                                      |
|------------|-----------|----------------------|--------------------------------------|
| Table view | XML view  |                      |                                      |
|            |           | Object configuration |                                      |
|            |           | callLegProfile       | d8834f27-10c6-486f-b7bf-1f7616e1ffc3 |
|            |           | dtmfProfile          | 8517ffa3-4dd7-4841-a300-87ef55ea92e4 |
|            |           | userProfile          | 6beec264-374e-461a-9bf4-dbf3cd19ff9c |
| L          |           |                      |                                      |

### Routing para CMS SIP Streamer

A diferencia de la versión 2.9 y del anterior cliente de transmisión XMPP, debido a que este cliente de transmisión está basado en SIP, requiere que haya ruteo saliente desde el CMS para que la llamada se conecte. Este enrutamiento permite cuándo se invoca Streaming en Callbridge (manual o automáticamente). Utiliza el **sipStreamerUri** y envía un SIP INVITE desde el espacio al optimizador. Esto significa que la parte del dominio o el URI de streaming deben ser exclusivos del ruteo para el componente de streaming. También cabe mencionar que los encabezados de contacto SIP se utilizan para indicar los detalles de la URL de transmisión al componente de transmisión.

A. Flujo de llamada: el optimizador CMS SIP (también grabador SIP) admite dos rutas de enrutamiento de llamadas (tres escenarios en total) desde Callbridge hasta el optimizador:

#### 1. Flujo directo

Aquí es donde el ruteo de llamadas al optimizador se rutea directamente desde el servidor Callbridge al optimizador, sin control de llamada NO entre:

|       | Call B | Bridge |  |
|-------|--------|--------|--|
| ver B | Stro   | amor   |  |
|       | Jure   |        |  |

URL set up on the space

Para el escenario de flujo directo, navegue hasta **Configuration > Outbound calls** en la página WebAdmin del **servidor Callbridge** y agregue una regla que coincida con estos requisitos:

a. Dominio: este será el dominio asociado con el sipStreamerURI (p: streer.com).

b. Proxy SIP a utilizar: debe ser la **dirección IP o FQDN Y el puerto que el servicio está utilizando** (esto es necesario SI el servicio está utilizando un puerto distinto de 5060 o 5061) para el servidor de streaming (por ejemplo, **streer.example.com:6000**).

- c. Tipo de línea troncal: SIP estándar
- d. Comportamiento continuar O detener

e. Prioridad: establezca la prioridad para la regla de ruteo (generalmente si se utiliza tanto TLS como TCP para la racionalización, la TLS debe tener mayor prioridad en la regla de ruteo)

f. Encryption (Encriptación): establezca el cifrado en función de si se conecta a TLS o TCP.

Ejemplo directo:

| Out    | ound calls   |                           | TLS    |                                           |              |          |          |             |        |        |
|--------|--------------|---------------------------|--------|-------------------------------------------|--------------|----------|----------|-------------|--------|--------|
| Filter | Domain       | SIP proxy to use          | submit | Local from domain                         | Trunk type   | Behavior | Priority | Encryption  | Tenant |        |
| 0      | streamer.com | streamer.example.com:6001 |        | <use contact="" domain="" local=""></use> | Standard SIP | Continue | 4        | Encrypted   | no     | [edit] |
| 0      | streamer.com | streamer.example.com:6000 | ~      | <use contact="" domain="" local=""></use> | Standard SIP | Stop     | 3        | Unencrypted | no     | [edit] |
|        |              |                           | TCP    |                                           |              |          |          |             |        |        |

**Nota:** Como se muestra, hay dos reglas (una para TLS y otra para TCP) y se da prioridad a la regla TLS. Sin embargo, según el comportamiento, debe volver al TCP.

#### 2. Routing de control de llamadas (Expressway o CUCM)

Aquí es donde el ruteo de llamadas al optimizador se enruta a través de un control de llamada (como Expressway o CUCM) desde el servidor Callbridge:

### 2a. CMS Outbound Routing:

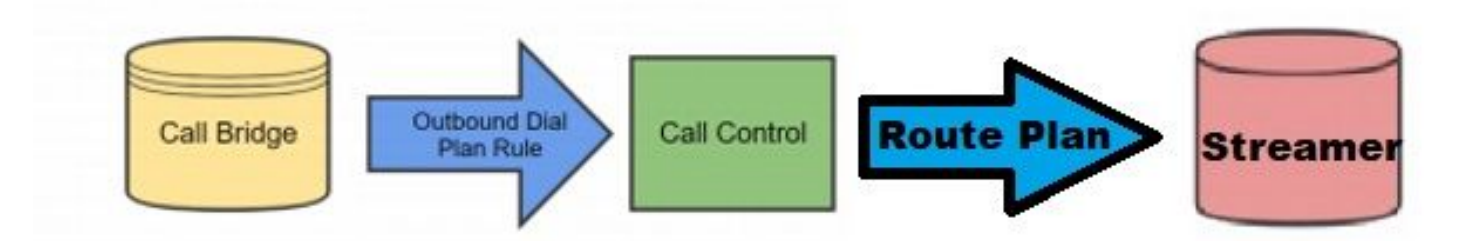

Para el escenario de control de llamadas, navegue hasta **Configuration > Outbound calls** en la página WebAdmin del **servidor Callbridge** y agregue una regla que coincida con los siguientes requisitos:

a. Dominio: este será el dominio asociado con el sipStreamerURI (por ejemplo, streer.com)

b. Proxy SIP que se utilizará: debe ser la **dirección IP o FQDN** del control de llamada por el que se está enrutando la llamada (por ejemplo: **cucm.example.com**)

- c. Tipo de línea troncal: SIP estándar
- d. Comportamiento: continuar o detener

e. Prioridad: establezca la prioridad para la regla de ruteo (generalmente si se utiliza tanto TLS como TCP para la racionalización, la TLS debe tener mayor prioridad en la regla de ruteo)

f. Cifrado: establezca el cifrado en función de si se conecta a TLS o TCP

2 ter. Enrutamiento de CUCM: esta pieza de configuración supone que tiene un troncal SIP configurado entre el servidor CUCM y CMS CB, así como la simplificación de CMS.

**Nota:** Debe tenerse en cuenta que para el **enlace troncal** entre el **CUCM** y el **CMS Streamer**, debe estar habilitado para la **oferta temprana** en el perfil SIP.

Navegue hasta **Call Routing > SIP Route Pattern** y cree un nuevo **Domain Routing** para el dominio coincidente y rutee al crear el troncal SIP para la secuencia CMS.

| Pattern Usage   | Domain Routing   |   |          |
|-----------------|------------------|---|----------|
| IPv4 Pattern*   | streamer.com     | - |          |
| IPv6 Pattern    |                  |   |          |
| Description     |                  |   | ĺ        |
| Route Partition | < None >         | ~ | <i>P</i> |
|                 | CMC CID Streemer |   | (Edit)   |

2 quáter. Enrutamiento de Expressway: en esta configuración se supone que hay una zona de vecino entre CMS (o CUCM) y el servidor de CMS de transmisión.

Navegue hasta **Configuración > Plan de marcación > Reglas de búsqueda** en el servidor de Expressway y cree una nueva regla para la secuencia.

| Create search rule            |                         |  |
|-------------------------------|-------------------------|--|
| Configuration                 |                         |  |
| Rule name                     | * CMS_SIP_Streamer Rule |  |
| Description                   | CMS_SIP_Streamer Rule   |  |
| Priority                      | * 100                   |  |
| Protocol                      |                         |  |
| SIP variant                   | Standards-based 🗸       |  |
| Source                        | Any 🗸 👔                 |  |
| Request must be authenticated | No 🗸 👔                  |  |
| Mode                          | Alias pattern match 💙 🕧 |  |
| Pattern type                  | Regex 💙 (j)             |  |
| Pattern string                | ★ ((.*)@streamer\.com)  |  |
| Pattern behavior              | Leave V                 |  |
| On successful match           | Stop V                  |  |
| Target                        | ★ CMS_SIP_Streamer ✓    |  |
| State                         | Enabled 🗸 (j)           |  |
|                               |                         |  |

Create search rule Cancel

Para el enrutamiento del control de llamadas, puede utilizar Expressway o CUCM para enrutar la llamada o ambos. Asegúrese de que las reglas de ruteo estén configuradas para rutear correctamente el destino del optimizador CMS.

# Verificación

Utilize esta sección para confirmar que su configuración funcione correctamente.

1. Registro de eventos de CMS: En el CMS que aloja la interfaz web de Callbridge, verifique que la transmisión muestre disponible y en streaming, en este ejemplo, ya que la transmisión se establece en automática, por lo tanto, cuando se inicia la llamada, se crea una cuenta de invitado para el cliente de streaming y muestra que el dispositivo de transmisión está

disponible y actualmente en streaming:

#### Optimizador basado en XMPP versión 2.9 o anterior

2021-02-15 13:29:00.714 Info starting automatic streaming (space 'Stream Test') 2021-02-15 13:29:01.953 Info call 2: allocated for guest2686566456@brhuff.local "Streaming client (61b0e8e8-254a-4847-a4d3-ae6382342b9f)" conference participation 2021-02-15 13:29:01.996 Info participant "guest2686566456@brhuff.local" joined space 8ae56cc2-705e-4ad9-b181-072a625cbdd3 (Stream Test) 2021-02-15 13:29:01.996 Info participant "guest2686566456@brhuff.local" (4fed1d6e-67e5-440c-835c-bcc548185904) joined conference 5aabb283-603f-417e-a6a2-56fd98264345 via XMPP 2021-02-15 13:29:05.953 Info streaming device 1: available (1 streamings)

#### Streamer basado en SIP versión 3.0 o posterior

2021-02-15 13:55:48.784 Info starting automatic streaming (space '3.0 Stream Test Space') 2021-02-15 13:55:48.784 Info API call leg 94calelb-5d4b-4f13-8lc0-149b5c604097 in call 3d7086e3-elf9-426b-b79c-ac78956el609 (API call 1616db86-452b-428f-9e43-ed45dcdf51d6) 2021-02-15 13:55:48.791 Info call 24: outgoing SIP call to "stream@streamer.com" from space "3.0 Stream Test Space" 2021-02-15 13:55:48.791 Info call 24: configured - API call leg 2a31774f-f12f-4a3d-bc16-82eeb01a6732 with SIP call ID "554f17b5-d562-4c2e-a586-4a2396abcc65" 2021-02-15 13:55:48.793 Info call 24: setting up UDT RTP session for DTLS (combined media and control) 2021-02-15 13:55:48.800 Info conference "3.0 Stream Test Space": unencrypted call legs now present 2021-02-15 13:55:48.801 Info participant "stream@streamer.com" joined space 06a80dbd-66a4-4d08-8e82e13331ac6dfb (3.0 Stream Test Space) 2021-02-15 13:55:48.801 Info participant "stream@streamer.com" (2a31774f-f12f-4a3d-bc16-82eeb01a6732) joined conference 3d7086e3-elf9-426b-b79c-ac78956e1609 via SIP

2. Si utiliza un **WebRTC (2.9 o anterior) o WebApp (3.0 o posterior)**, verá un icono de streaming en el lado izquierdo de la pantalla. Si no utiliza el cliente CMA o WebBridge, vaya al paso 3 para que pueda comprobarlo a través de la API.

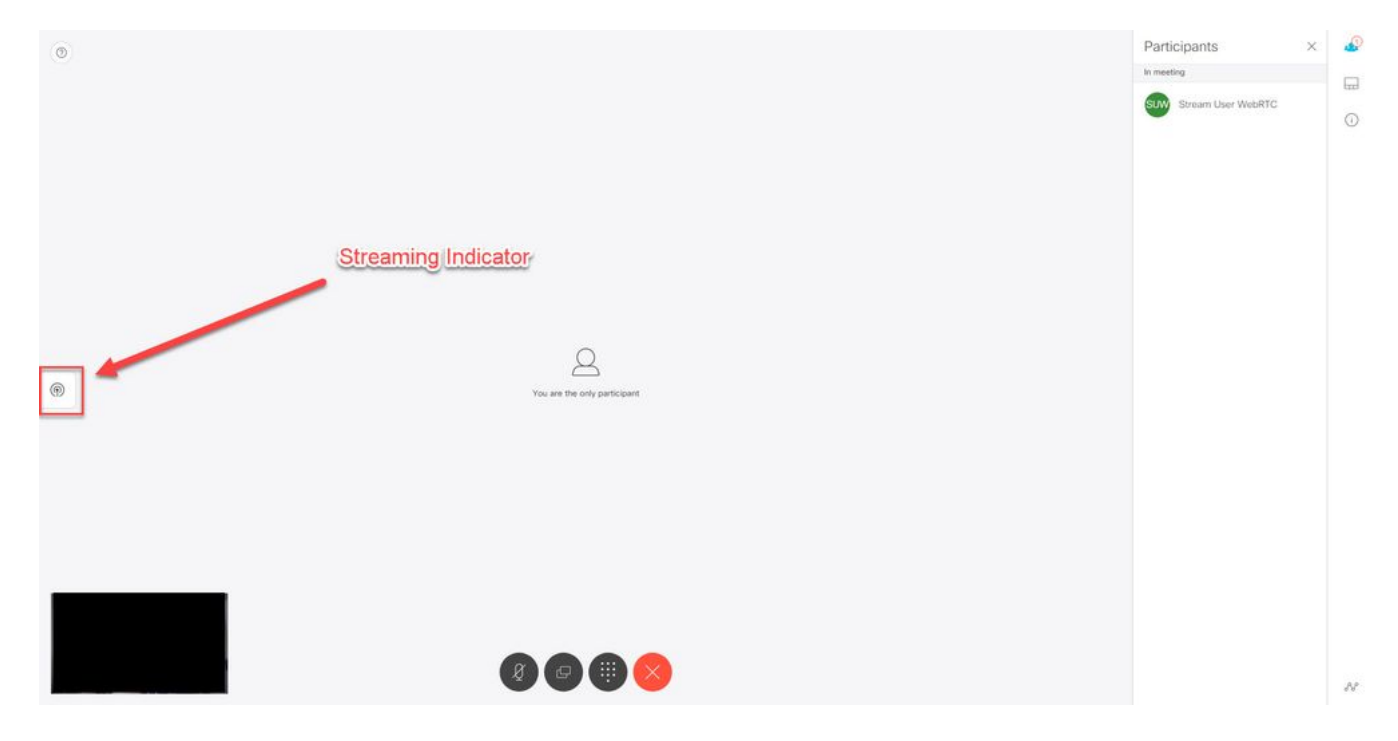

3. Una comprobación de la API para la llamada especificada puede indicar si también está en curso. Navegue hasta **Configuración > API** y localice la sección **/llamadas**. Verifique el campo **streaming** en la API. Como se ve aquí, si la llamada se transmite actualmente, debería mostrar un valor **verdadero**:

# /api/v1/calls/54003c05-1b63-41fa-a371-11841ab6e4a2

#### Related objects: /api/v1/calls

/api/v1/calls/54003c05-1b63-41fa-a371-11841ab6e4a2/callLegs /api/v1/calls/54003c05-1b63-41fa-a371-11841ab6e4a2/diagnostics /api/v1/calls/54003c05-1b63-41fa-a371-11841ab6e4a2/participants /api/v1/calls/54003c05-1b63-41fa-a371-11841ab6e4a2/participants/\*

Table view XML view

| Object configuration    |                                      |
|-------------------------|--------------------------------------|
| name                    | Stream Test                          |
| callType                | coSpace                              |
| coSpace                 | 8ae56cc2-705e-4ad9-b181-072a625cbdd3 |
| ownerName               |                                      |
| callCorrelator          | 4b91ebdf-049e-42b1-9e81-7d7ad701aaaa |
| durationSeconds         | 609                                  |
| numCallLegs             | 2                                    |
| maxCallLegs             | 2                                    |
| numParticipantsLocal    | 2                                    |
| numDistributedInstances | 1                                    |
| locked                  | false                                |
|                         |                                      |
|                         |                                      |
| streaming               | true                                 |
|                         |                                      |
|                         |                                      |
|                         |                                      |
|                         |                                      |
|                         |                                      |
|                         |                                      |
|                         |                                      |

**Consejo:** Si la transmisión muestra 'true', pero el participante adicional no se muestra, es muy probable que se trate de un problema XMPP en el que el cliente 'streaming' tiene problemas para comunicarse con el servidor XMPP. Consulte la sección Troubleshooting de este documento para verificar los problemas de configuración XMPP más comunes.

4. Interfaz web de DME de VBrick: Navegue hasta **Monitorear y Registros > Conexiones de protocolo múltiple** y verifique que pueda ver la secuencia en esta ubicación como en la secuencia entrante.

| Configuration Menu                                                                                                    | <b>NBRICK</b>    | DME            | VB          | Admin rtpdme.tpla<br>admin       | ab.local                          |                  |                      |
|----------------------------------------------------------------------------------------------------|------------------|----------------|-------------|----------------------------------|-----------------------------------|------------------|----------------------|
| <ul> <li>Home</li> <li>System Configuration</li> <li>General</li> </ul>                                                                                                    | Monitor> N       | Iulti-Proto    | col Co      | nnections                        |                                   |                  | 2                    |
| <ul><li>Network</li><li>Ports</li></ul>                                                                                                    | all              | ✓ entries      |             | 1.6                              | Page Refresh Interval: New        | ver 🗸            |                      |
| • Security                                                                                                    | Connected Multi- | Protocol Strea | ams         |                                  |                                   | Mon, 1           | 5. Feb 2021 13:43:05 |
| SSL Certificate                                                                                                    | Stream Type      | IP Address     | Port        | Packets/Segments Sent            | Packets/Segments Lost             | Time Connected   | Connected To         |
| o Streaming                                                                                                    | In RTMP Active   | 14.49.17.7     | 1935        | 105037                           | 0                                 | 14 min 35 sec    | CMS                  |
| • Caching                                                                                                    |                  | rtsp://172.    | 18.105.43:5 | 544/CMS    rtsp://172.18.105.43: | 5544/ts/CMS    rtmp://172.18.105. | 43:1935/live/CMS |                      |
| <ul> <li>SNMP</li> <li>SAN/ISCSI Setup</li> <li>Manage Configuration <ul> <li>Activate Feature</li> <li>Rev Interface</li> </ul> </li> <li>Input Configuration <ul> <li>Output Configuration</li> <li>User Configuration</li> <li>User Configuration</li> <li>SAP Configuration</li> <li>SAP Configuration</li> <li>SAP Configuration</li> <li>SAP Configuration</li> <li>SAP Configuration</li> <li>Relay Status</li> <li>Access History</li> <li>Error Log</li> <li>Upgrade Log</li> <li>User Login Log</li> <li>Upload Log</li> </ul> </li> <li>Maintenance</li> <li>Diagnostics</li> <li>Log Out</li> </ul> |                  |                |             |                                  |                                   |                  |                      |

5. Reproduzca la secuencia en directo: Con la información que se encuentra en **Conexiones multiprotocolo** en la interfaz web de DME, es posible reproducir la secuencia utilizando un reproductor de streaming como el reproductor multimedia VLC (<u>http://www.videolan.org/vlc/</u>) para confirmar que el audio y el vídeo funcionan correctamente. Simplemente copie el flujo rtmp y pegue en la **opción Open network stream:** 

| Open Folder       Ctrl+F         Open Disc       Ctrl+D         Open Network Stream       Ctrl+N         Open Capture Device       Ctrl+C         Open Location from clipboard       Ctrl+V         Open Recent Media       Image: Ctrl+Y         Save Playlist to File       Ctrl+Y | ~ |
|----------------------------------------------------------------------------------------------------|---|
| Open Disc Ctrl+D   Open Network Stream Ctrl+N   Open Capture Device Ctrl+C   Open Location from clipboard Ctrl+V   Open Recent Media Image: Ctrl+Y   Save Playlist to File Ctrl+Y                                                                                                    | ~ |
| Open Network Stream       Ctrl+N         Open Capture Device       Ctrl+C         Open Location from clipboard       Ctrl+V         Open Recent Media           Save Playlist to File       Ctrl+Y                                                                                   | ~ |
| Open Capture Device       Ctrl+C         Open Location from clipboard       Ctrl+V         Open Recent Media       •         Save Playlist to File       Ctrl+Y                                                                                                    |   |
| Save Playlist to File Ctrl+Y                                                                                                    |   |
|                                                                                                    |   |
| Convert / Save Ctrl+R                                                                                                    |   |
| (*) Stream Ctrl+S                                                                                                    |   |
| Quit at the end of playlist                                                                                                    |   |
| - Quit Ctrl+Q                                                                                                    |   |

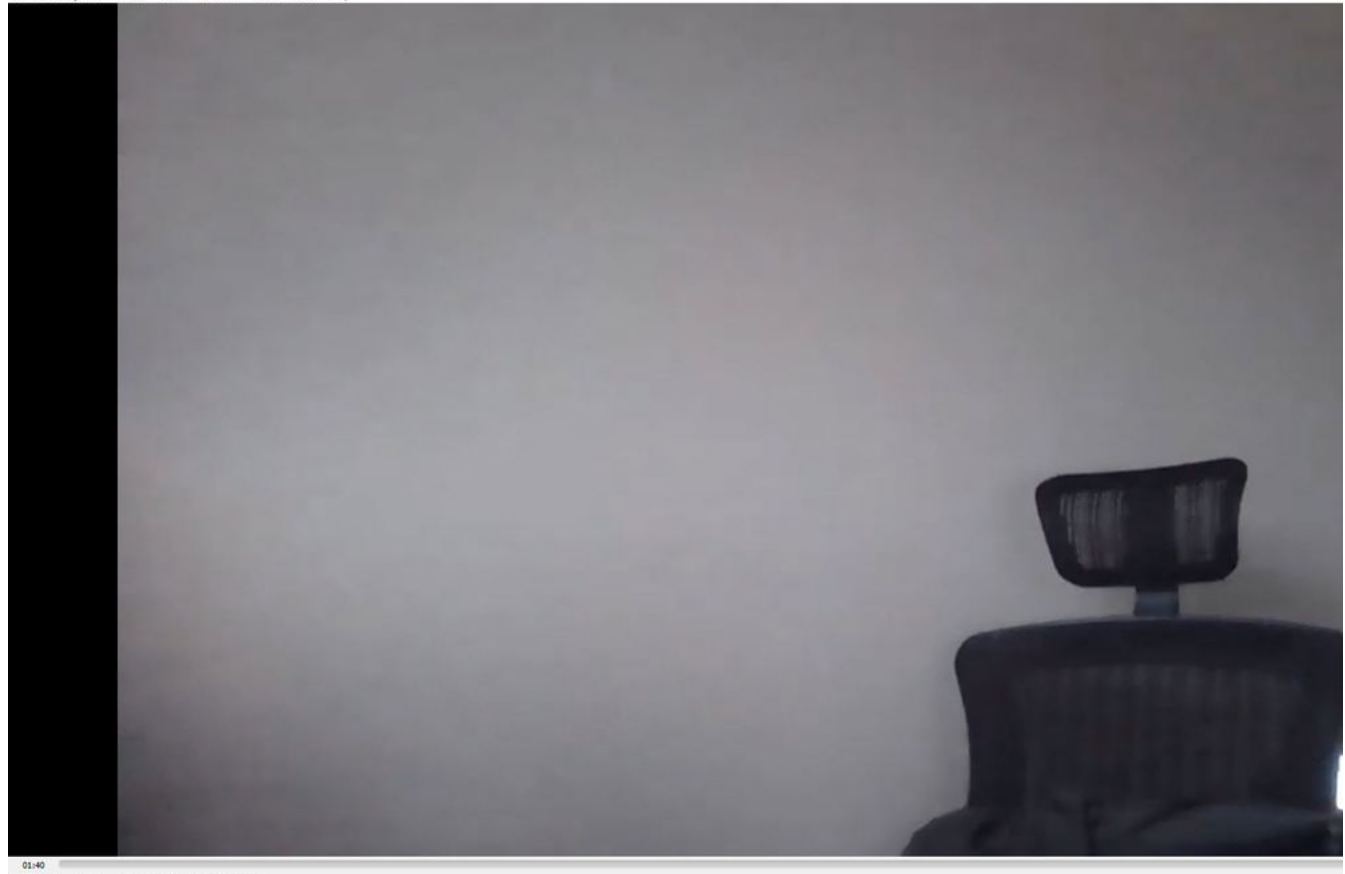

# Troubleshoot

### CMS versión 2.9 o XMPP Streamer anterior

#### Syslog Follow Comando

Ejecute siempre el syslog follow en el servidor de streaming. Debería poder ver información muy importante y mensajes de error que le ayudarán a saber dónde iniciar la resolución de problemas. A continuación se muestra un ejemplo de una secuencia exitosa sin que se muestren mensajes de error:

Feb 15 14:27:58.120 daemon.info streamer streamer-proxy[1]: 2021/02/15 19:27:58 TRACE (ALL):r =
&{POST /streamings HTTP/1.1 1 1 map[Content-Type:[application/x-www-form-urlencoded] ContentLength:[160] User-Agent:[Acano server] Connection:[close]] 0xc4204655c0

#### Problemas relacionados con XMPP

Se requiere que XMPP esté habilitado, funcionando correctamente y completamente configurado para que la transmisión funcione. Esto incluye tener registros SRV o RR correctos que el servidor de streaming pueda resolver. Si no se configuran, el cliente 'streaming' no podrá conectarse a la secuencia. Verá el mensaje de error en los syslogs del servidor de streaming.

May 23 16:20:19 user.err streamer streamer.af28cb0c-08d3-4692-b9e6 Client connect failed May 23 16:20:19 user.info streamer streamer.af28cb0c-08d3-4692-b9e6 new status: disconnecting May 23 16:20:19 user.err streamer streamer[1]: Bot af28cb0c-08d3-4692-b9e6-36d7b5b7e149 failed: CLIENT\_CONNECT\_FAILED

#### Solución

1. Escriba el dns y dns lookup SRV \_xmpp-client.\_tcp. comandos del servidor de transmisión para verificar que DNS está configurado y si puede localizar el SRV para el cliente XMPP.

2.Si no se puede resolver, asegúrese de que la configuración de DNS correcta en el servidor y asegúrese de que exista SRV \_xmpp-client o cree con el dns add rr para agregar un registro de recursos para el SRV XMPP y también un registro A para el servidor XMPP.

Otros mensajes de error:

1. "optimizadorNo disponible"

Mensaje de error: "URL de secuencia de streaming no disponible."

Posibles Causas: Puerto incorrecto configurado, puerto duplicado, puerto bloqueado. Servidor más optimizado desactivado.

Solución: Verifique que el puerto, la dirección y los dns correctos estén configurados en callbirdge, y que no estén siendo utilizados por otros servicios como 'Grabación' y que no estén siendo bloqueados entre servidores. Reinicie el servidor CMS que aloja Callbridge.

Capturas de pantalla y registros: La interfaz web mostrará el mensaje:

CMS Callbridge Webadmin muestra un error en la página de condición de falla para la falla de conexión:

Fault conditions

| Date       | Time         | Fault condition                                                            |  |  |
|------------|--------------|----------------------------------------------------------------------------|--|--|
| 2021-02-15 | 15:05:04.485 | Streamer "https://streamer.example.com:8443" unavailable (connect failure) |  |  |

La API de CMS muestra una falla de conexión para el estado de streaming:

# /api/v1/streamers/1d39ba2c-0ca3-4c05-aec2-b51a92543b63/status

Related objects: /api/v1/streamers

/api/v1/streamers/1d39ba2c-0ca3-4c05-aec2-b51a92543b63

Table view XML view

| Object configuration |                   |  |  |
|----------------------|-------------------|--|--|
| status               | connectionFailure |  |  |
| activeStreams        | 0                 |  |  |

#### 2. "streamingLimitReached"

Mensaje de error: "error al iniciar la transmisión: límite de transmisión alcanzado"

Causa: No hay suficientes licencias para transmitir.

Solución: Verifique que las licencias "streaming" estén instaladas en el CMS que aloja Callbridge y no en el CMS Streamer.

## CMS 3.0 o posterior SIP Streamer

'Símbolo del sistema' en el servidor de streaming:El syslog para el streaming se puede utilizar para validar los problemas que ocurren en tiempo real. A continuación se muestra un ejemplo de un syslog en funcionamiento en un servidor de transmisión que ejecuta la versión 3.0:

// Incoming SIP Invite to CMS Streamer: Feb 15 20:12:11.628 daemon.info streamer streamersip[2209]: 201211.628 : INFO : SIP trace #10<: is incoming connection from 14.49.17.236:57830 to 14.49.17.246:6000 Feb 15 20:12:11.631 daemon.info streamer streamer-sip[2209]: 201211.630 : INFO : SIP trace #10<: incoming SIP TCP data from 14.49.17.236:57830 to 14.49.17.246:6000, size 1000: Feb 15 20:12:11.631 daemon.info streamer streamer-sip[2209]: 201211.630 : INFO : SIP trace #10<: BEGINNING OF MESSAGE Feb 15 20:12:11.631 daemon.info streamer streamer-sip[2209]: 201211.630 : INFO : SIP trace #10<: INVITE sip:stream@streamer.com SIP/2.0 Feb 15 20:12:11.631 daemon.info streamer streamer-sip[2209]: 201211.631 : INFO : SIP trace #10<: Via: SIP/2.0/TCP 14.49.17.236:5060;branch=z9hG4bKe1133b8673549b22eec179d4d90cf553 Feb 15 20:12:11.631 daemon.info streamer streamer-sip[2209]: 201211.631 : INFO : SIP trace #10<: Call-ID: 5ee7860f-17c0-46bea787-30feae921f92 Feb 15 20:12:11.631 daemon.info streamer streamer-sip[2209]: 201211.631 : INFO : SIP trace #10<: Cseq: 999692844 INVITE Feb 15 20:12:11.631 daemon.info streamer streamersip[2209]: 201211.631 : INFO : SIP trace #10<: 70 Feb 15 20:12:11.631 daemon.info streamer streamer-sip[2209]: 201211.631 : INFO : SIP trace #10<: Contact:</pre>

#### Problemas relacionados con el enrutamiento de llamadas

Debido a que CMS Streamer es un cliente basado en SIP y como se ha mencionado anteriormente, es necesario que el ruteo esté en su lugar. Esto podría provocar situaciones en las que las llamadas podrían fallar. Considere este ejemplo, donde CMS Callbridge envió una llamada saliente, pero falló con el siguiente error **no encontrado**:

| 2021-02-<br>15 | 15:27:54.528 | Info | call 29: outgoing SIP call to "stream@streamer.com" from space "3.0 Stream Test Space"                                          |
|----------------|--------------|------|----------------------------------------------------------------------------------------------------|
| 2021-02-<br>15 | 15:27:54.528 | Info | call 29: configured - API call leg 2e55cdc7-52df-41dd-a354-e7dc1dbbef90 with SIP call ID "9cdadcb4-2ccf-4f8f-aaee-7ef908d0c1db" |
| 2021-02-<br>15 | 15:27:54.531 | Info | call 29: setting up UDT RTP session for DTLS (combined media and control)                                                       |
| 2021-02-<br>15 | 15:27:54.543 | Info | call 29: ending; remote SIP teardown with reason 19 (not found) - not connected after 0:00                                      |
| 2021-02-<br>15 | 15:27:54.543 | Info | call 29: destroying API call leg 2e55cdc7-52df-41dd-a354-e7dc1dbbef90                                                           |
| 2021-02-<br>15 | 15:27:54.543 | Info | streaming call leg for space '3.0 Stream Test Space' disconnected with reason 19 (not found)                                    |

Causas: el ruteo desde CMS Callbridge que envió a otro control de llamada que no tiene la configuración de ruteo correcta o que no se está ruteando correctamente al servidor de streaming.

Soluciones:

1. Revise la configuración de llamadas salientes en los servidores CMS Callbridge para validar la ubicación a la que se envía y si se ha establecido correctamente.

2. Revise las reglas de ruta o los patrones de ruta en el control de llamadas (si lo hay) y apunte a la zona o tronco adecuados

3. Asegúrese de que el puerto para el optimizador SIp sea correcto y esté configurado correctamente a través del entorno de ruteo.

## Resolución general de problemas

#### Capturas de paquetes

Las capturas de paquetes de CMS que alojan Callbridge, Streamer y DME le ayudarán en la mayoría de los problemas relacionados con la comunicación. Serán muy importantes para resolver problemas de mensajes de error:

- Error al conectarse al servidor RTMP (tiempo de espera)"
- "Error al iniciar el protocolo RTMP (conexión cerrada de lejos)"

Para tomar capturas de paquetes en:

CMS: Utilice el comando 'pcap' y la interfaz que desea capturar el tráfico (p. ej.: pcap a).

DME: Utilice la interfaz web en **Diagnóstico > Captura de seguimiento**, presione el botón **'Iniciar captura'**. Pulse el botón **'Detener captura'** para detener el seguimiento. Presione el **"Descargar archivo de seguimiento"** para descargar la captura de paquetes.

#### Problemas de Configuración de StreamURL

Uno de los problemas más comunes es que el nombre de usuario y/o la contraseña de la autenticación de entrada de flujo es incorrecto, por lo que no se puede autenticar para publicar la secuencia. Compruebe que está utilizando las credenciales correctas, con la interfaz web de DME de VBrick, navegue hasta **Configuración de usuario > Autenticación de entrada de flujo** y verifique que está utilizando el nombre de usuario y la contraseña correctos.

| Configuration Menu                                                                                                    | <b>\BRICK</b>                                                               | DME                                    | VBAdmin<br>admin       | vbrickdme.chrruiz.lab |  |
|----------------------------------------------------------------------------------------------------|-----------------------------------------------------------------------------|----------------------------------------|------------------------|-----------------------|--|
| <ul> <li>Home</li> <li>System Configuration</li> <li>Input Configuration</li> <li>Output Configuration</li> <li>User Configuration</li> <li>Username and Password</li> <li>Stream Input Authentication</li> </ul> | User Con                                                                    | figuration                             | > Stream Inpu          | It Authentication     |  |
| <ul> <li>SAP Configuration</li> <li>Logging</li> <li>Monitor and Logs</li> <li>Maintenance</li> <li>Diagnostics</li> <li>Log Out</li> <li>Help</li> </ul>                                                         | Current Stream<br>New User Nam<br>New Password<br><mark>Re-enter New</mark> | Input Authenti<br>e:<br>:<br>Password: | cation User Name: broa | adcast                |  |

Problemas de autenticación con el nombre de usuario y/o la contraseña de autenticación de entrada de flujo de VBrick (usuario de difusión).

1. Cuando utilice un formato incompleto sin usuario ni contraseña, es decir, rtmp://broadcast@10.88.246.108/live/CMSAutomaticStream verá:

```
May 26 02:08:43 user.info streamer streamer.bd052ae2-6501-4ae4-ab78-5b94c9a21717[305]:
Connecting to '10.88.246.108', app 'live', stream 'CMSAutomaticStream', port '1935', scheme
'rtmp' May 26 02:08:43 user.info streamer streamer.bd052ae2-6501-4ae4-ab78-5b94c9a21717[305]:
Set sending chunk size to 4096 May 26 02:08:43 user.info streamer streamer.bd052ae2-6501-4ae4-
ab78-5b94c9a21717[305]: Starting authmod=adobe May 26 02:08:43 user.err streamer
streamer.bd052ae2-6501-4ae4-ab78-5b94c9a21717[305]: No username or password defined for RTMP
```

#### authentication

### 2. Cuando el usuario/la contraseña sean incorrectos,

rtmp://broadcast:wrongpassword@10.88.246.108/live/CMSAutomaticStream, verá:

May 26 02:05:16 user.info streamer streamer.5fff36f0-e56d-4d02-9e5e-431b0fba130c[284]: Connecting to '10.88.246.108', app 'live', stream 'CMSAutomaticStream', port '1935', scheme 'rtmp' May 26 02:05:16 user.info streamer streamer.5fff36f0-e56d-4d02-9e5e-431b0fba130c[284]: Set sending chunk size to 4096 May 26 02:05:16 user.err streamer streamer.5fff36f0-e56d-4d02-9e5e-431b0fba130c[284]: RTMP authentication failed (['\_error', 1.0, None, {'description': '[ AccessManager.Reject ] : [ authmod=adobe ] : ?reason=authfailed&opaque=vgoAAA==', 'level': 'error', 'code': 'NetConnection.Connect.Rejected'}])

## Mensajes de error relacionados con la secuenciaURL adicionales

- "La url de la secuencia RTMP tiene un formato incorrecto"
- "Fallo al conectar con el servidor RTMP ([Error -2] Nombre o servicio no conocido)"

#### Soluciones

- Para ambos mensajes de error, verifique que el streamURL siga exactamente este formato: rtmp://<VBrickBroadcastUsername>:<VBrickBroadcastPassword>@<VBrick IP o FQDN>/live/NameoftheStream/
- 2. Verifique que VBrick IP o hostname se pueda resolver desde el servidor de streaming.